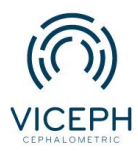

## Làm sao để tôi chia sẻ bệnh nhân với các bác sĩ khác?

Trong quá trình điều trị bệnh nhân, việc trao đổi thông tin giữa các bác sĩ là một nhu cầu vô cùng cần thiết. Tuy nhiên, việc này thường gặp phải khá nhiều khó khăn. Với các bác sĩ sử dụng nền tảng Viceph, việc chia sẻ thông tin sẽ trở nên thuận tiện hơn với công cụ chia sẻ thông tin bệnh nhân ở các chế độ khác nhau. Thông tin trao đổi sẽ được đảm bảo tính bảo mật dựa trên tùy chỉnh của người dùng.

Hiện tại, Viceph hỗ trợ chia sẻ ở hai chế độ là "Chia sẻ trong phòng khám" và "Chia sẻ ngoài phòng khám". Dưới đây sẽ là hướng dẫn chi tiết giúp bạn sử dụng tính năng này.

Bước 1: Truy cập trang web *https://viceph.net/* trên trình duyệt của bạn, đăng nhập hoặc đăng ký tài khoản ( nếu chưa có).

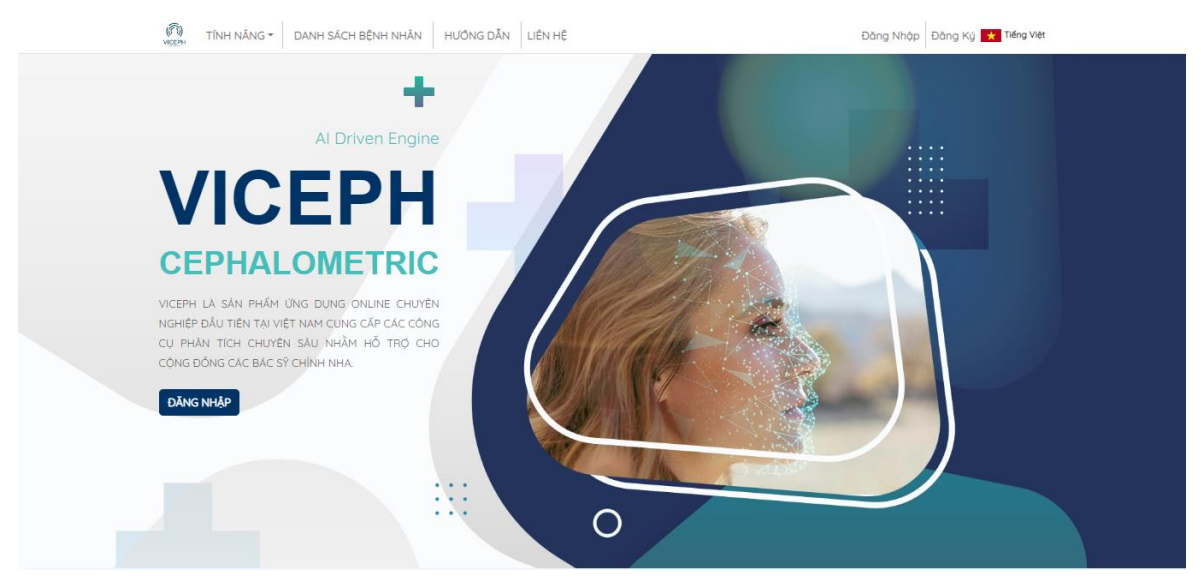

Hình ảnh giao diện Viceph

**Bước 2:** Chọn mục " **DANH SÁCH BỆNH NHÂN**" trên thanh công cụ chính. Bạn sẽ được chuyển sang giao diện danh sách bệnh nhân hiện tại của bạn.

| C TÍNH NĂNG - DANH SÁCH BỆNH NHÂN                        | HƯÔNG DĂN | ILIÊN HỆ |         | Hien 👻 🔽                   | Tiếng Việt |
|----------------------------------------------------------|-----------|----------|---------|----------------------------|------------|
| ortho.com.vn@gmail.com (quản trị viên)                   |           |          |         | CHIA SÊ NỘI BỘ CHIA SÊ CÔN | NG ĐỒNG    |
| tên bệnh nhân mới                                        | mm/dd/yyy | ~        | ghi chú | + TẠO BỆNH NH              | HÂN MỚI    |
| gõ tên bệnh nhân cần tim                                 | Q NGÂY    |          |         |                            |            |
| 08/27/2022 D<br>NGUYĚN VĂN A<br>(ortho.com.vn@gmoil.com) | 12/8/     | 1993 Nam |         | 🗬 😨 🚥 皆 🙋 🔶 🧲 📕            |            |
| A (ortho.com.vn@gmoil.com)                               | 28/7/     | 1993 NO  |         | ې ښ 🖞 🖿 🖿 😋 ج              |            |
|                                                          |           | 1        |         |                            |            |

Danh sách bệnh nhân.

**Bước 3:** Khi muốn chia sẻ thông tin bệnh nhân với bác sĩ khác, tùy vào việc bác sĩ đó có làm việc cùng phòng khám với bạn hay không mà bạn có thể lựa chọn các chế độ chia sẻ khác nhau.

1. Nếu bác sĩ bạn muốn chia sẻ làm việc cùng phòng khám với bạn:

Để sử dụng chức năng " **chia sẻ trong phòng khám** ", chọn mục " **BÁC Sỹ THUỘC PHÒNG KHÁM** " góc bên phải màn hình sẽ xuất hiện danh sách các bác sĩ thuộc phòng khám của bạn. Chọn **bác sĩ mà bạn muốn chia sẻ** → chọn **bệnh nhân cần chia sẻ**.

| Viceph Support Team 👻 Tiếng Việt                    |
|-----------------------------------------------------|
|                                                     |
| C SỸ THUỘC PHÒNG KHÁM BẮC SỸ KHÔNG THUỘC PHÒNG KHÁM |
| SÊ                                                  |
| m kiếm 🕀                                            |
| IÔNG KHẨM CÓ THỂ CHÌNH SỬA BỆNH NHÂN DƯỢC CHIA SẼ   |
|                                                     |
| SÊ<br>m                                             |

QUẢN TRỊ VIÊN CÓ THỂ TRUY CẬP TẤT CẢ BỆNH NHÂN TRONG PHÒNG KHÁM

Giao diện chia sẻ trong phòng khám.

| (Ô) TÍNH NĂNG - DANH SÁCH BỆNH NHÂN                   | HƯÔNG DẪN LIÊN HỆ     |   |                                            | Viceph Support Team 👻 📩 Tiếng Việ |
|-------------------------------------------------------|-----------------------|---|--------------------------------------------|-----------------------------------|
| Viceph Support Team (quản trị viê 🗸                   |                       |   | DANH SÁCH BỆNH NHÂN BÁC SỸ THUỘC PHÒNG KHẢ | M BÁC SỸ KHÔNG THUỘC PHÒNG KHÁM   |
| BÁC SỸ THUỘC PHÒNG KHÁM                               |                       |   | BỆNH NHÂN ĐƯỢC CHIA SĚ                     |                                   |
| gõ email của người dùng                               | quản trị viên         | Ð | Gõ tên bệnh nhân cần tìm kiếm              | $\oplus$                          |
| Viceph Support Team<br>(lequangvinh82@gmail.com)      | quản trị<br>viên      | • | BÁC SỸ THUỘC PHÒNG KHÁM CÓ THỂ CHÌN        | NĂ BỆNH NHÂN ĐƯỢC CHIA SẼ         |
| Viceph Support Team Ortho<br>(ortho.com.vn@gmail.com) | @<br>quản trị<br>viên | • |                                            |                                   |

Chọn bác sĩ được chia sẻ từ danh sách.

| TINH NĂNG - DANH SÁCH BỆNH NHÂN                       | HƯÔNG DẰN LIÊN HỆ                |                                               | Viceph Support Team 👻 Tiếng Việt   |
|-------------------------------------------------------|----------------------------------|-----------------------------------------------|------------------------------------|
| Viceph Support Team (quản trị viê 💙                   |                                  | DANH SÁCH BỆNH NHÂN BÁC SỸ THUỘC PHÒNG        | KHẨM BẮC SỸ KHÔNG THUỘC PHÒNG KHÁM |
| BÁC SỸ THUỘC PHÒNG KHÁM                               |                                  | BỆNH NHÂN ĐƯỢC CHIA SẾ                        |                                    |
| gõ email của người dùng                               | 💽 quản trị viên  🕀               | Gõ tên bệnh nhân cần tìm kiếm                 | <b>(</b>                           |
| Viceph Support Team<br>(léquangvinh82@gmail.com)      | quản trị                         | Lê Thị Huyển Mai<br>(Viceph Support Team)     | Ĵa bênh nhân được chia sè          |
| Viceph Support Team Ortho<br>(ortha.com.vn@gmail.com) | @<br>guản trị<br>viên            | Le Thanh Liem<br>(Viceph Support Team)        |                                    |
|                                                       | QUÀN TRỊ VIÊN CÓ THỂ TRUY CẬP TĂ | Nguyen Van Triệu<br>T C (Viceph Support Team) |                                    |
|                                                       |                                  | Nguyễn Xuân Nhất<br>(Viceph Support Team)     |                                    |
|                                                       |                                  | test1<br>(Viceph Support Team)                |                                    |

Chọn bệnh nhân muốn chia sẻ bằng cách gõ tên/chọn từ danh sách.

| C TÍNH NĂNG - DANH SÁCH BỆNH NHÂN HƯÔNG DĂN LIÊN HỆ          | Viceph Support Team 👻 Tiếng Việt                                          |
|--------------------------------------------------------------|---------------------------------------------------------------------------|
| Viceph Support Team (quản trị viê 💙                          | DANH SÁCH BỆNH NHÂN BẮC SỸ THUỘC PHÒNG KHẨM BẮC SỸ KHÔNG THUỘC PHÒNG KHẨM |
| BÁC SỸ THUỘC PHÒNG KHÁM                                      | BỆNH NHÂN ĐƯỢC CHIA SẾ                                                    |
| gõ email của người dùng 💿 quần trị viên 🕒                    | Gõ tên bệnh nhân cần tìm kiếm 🕀                                           |
| Viceph Support Team (uán trí<br>(lequangvichti2@gmail.com)   | Le Thanh Liem                                                             |
| Viceph Support Team Ortho<br>(ortha.cam.vn(i)gmail.cam) véin | BAC SY THUOC PHUNG KHAM CO THE CHINH SUA BENH NHAN DUOC CHA SE            |
| QUẨN TRI VIÊN CÓ THỂ TRUY CÁP                                | TẤT CẢ BỆNH NHÂN TRONG PHÒNG KHẨM                                         |

Chia sẻ bệnh nhân thành công.

## <u>Lưu ý:</u>

- Với chế độ chia sẻ này, bác sĩ được chia sẻ có thể chỉnh sửa thông tin bệnh nhân.
- Khi muốn hủy chia sẻ bệnh nhân, chọn biểu tượng xóa bên cạnh tên bệnh nhân đó.
- Bạn có thể chia sẻ nhiều bệnh nhân cho một bác sĩ hoặc chia sẻ một bệnh nhân cho nhiều bác sĩ khác nhau.
- 2. Nếu bác sĩ bạn muốn chia sẻ không làm việc cùng phòng khám với bạn:

Để sử dụng chức năng này, chọn mục "**BÁC Sỹ KHÔNG THUỘC PHÒNG KHÁM**". Gõ **email bác sĩ cần chia sẻ**  $\rightarrow$  **chọn danh sách bệnh nhân cần chia sẻ**.

| BÁC SỸ KHÔNG THUỘC PHÒNG KHÁM<br>gô emaĩ của người đứng (            | BỆNH NHÂN ĐƯỢC CHIA SẾ   Gỗ tên bệnh nhân cần tìm kiếm ⊕   Bắc sỹ không thuộc phong khám không thể chỉnh sửa bệnh nhân duộc chia sẽ |
|----------------------------------------------------------------------|----------------------------------------------------------------------------------------------------|
| gō emai của người dùng (                                             | Gõ tên bệnh nhàn cần tìm kiếm                                                                                                    |
|                                                                      | BÁC SÝ KHÔNG THUỘC PHÔNG KHẨM KHÔNG THỂ CHÍNH SỦA BỆNH NHÂN DUỘC CHIA SẾ                                                            |
|                                                                      |                                                                                                    |
| M TÍNH NĂNG - DANH SÁCH BỆNH NHÂN HƯÔNG DĂN LIÊN HỆ                  | Viceph Support Team 👻 Tiếng Vi                                                                                                    |
|                                                                      |                                                                                                    |
| Viceph Support Team (quản trị viê 🗸                                  | DANH SÁCH BỆNH NHÂN BẮC Sỹ THUỘC PHÒNG KHẨM BẮC Sỹ KHÔNG THUỘC PHÔNG KHẨM                                                           |
| Viceph Support Team (quản trị việ 💙<br>BÁC SỸ KHÔNG THUỘC PHÔNG KHẨM |                                                                                                    |
| iceph Support Team (quản trị viề 🗸                                   | DANH SÁCH BỆNH NHÂN BẮC Sỹ THUỘC PHÔNG KHẨM BẮC Sỹ KHÔNG THUỘC PHÔNG KHẨM                                                           |

Gõ email bác sĩ  $\rightarrow$  Lưu bằng cách nhấn Enter/ biểu tượng dấu cộng bên phải.

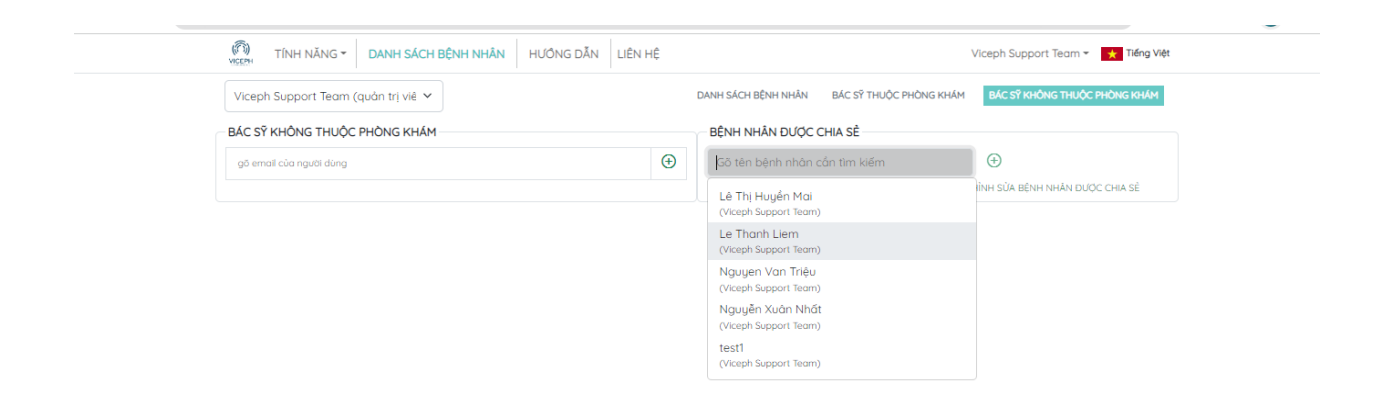

Chọn bệnh nhân  $\rightarrow$  chọn biểu tượng dấu cộng bên phải để lưu.

| TÍNH NĂNG - DANH SÁCH BỆNH NHÂN HƯÔNG DĂN LIÊN HỆ | Viceph Supp                                           | port Team 👻 🛨 Tiếng Việ |
|---------------------------------------------------|-------------------------------------------------------|-------------------------|
| Viceph Support Team (quản trị viê 💙               | DANH SÁCH BỆNH NHẨN BẮC Sỹ THUỘC PHÒNG KHẨM BẮC Sỹ KH | HÔNG THUỘC PHÒNG KHẨM   |
| BÁC SỸ KHÔNG THUỘC PHÒNG KHÁM                     | BỆNH NHÂN ĐƯỢC CHIA SẾ                                |                         |
| gõ email của người dùng                           | Gỗ tên bệnh nhân cần tìm kiếm 🕀                       |                         |
| Hien<br>(nawwenhien/41199@annail.com)             | Le Thanh Liem                                         | Î                       |
| (c.BBarrowser, c. c. c.C. B. comment)             | BÁC SỸ KHÔNG THUỘC PHÒNG KHẨM KHÔNG THỂ CHÌNH SỬA BỆN | NH NHÂN ĐƯỢC CHIA SÈ    |

Chia sẻ bệnh nhân thành công.

## <u>Lưu ý:</u>

- Với chế độ chia sẻ này, bác sĩ được chia sẻ chỉ có thể xem thông tin bệnh nhân, các thông tin bị thay đổi sẽ không được lưu.
- Email được chia sẻ phải là email đã đăng ký tài khoản trên nền tảng Viceph.
- Khi muốn hủy chia sẻ bệnh nhân, chọn biểu tượng xóa bên cạnh tên bệnh nhân đó.